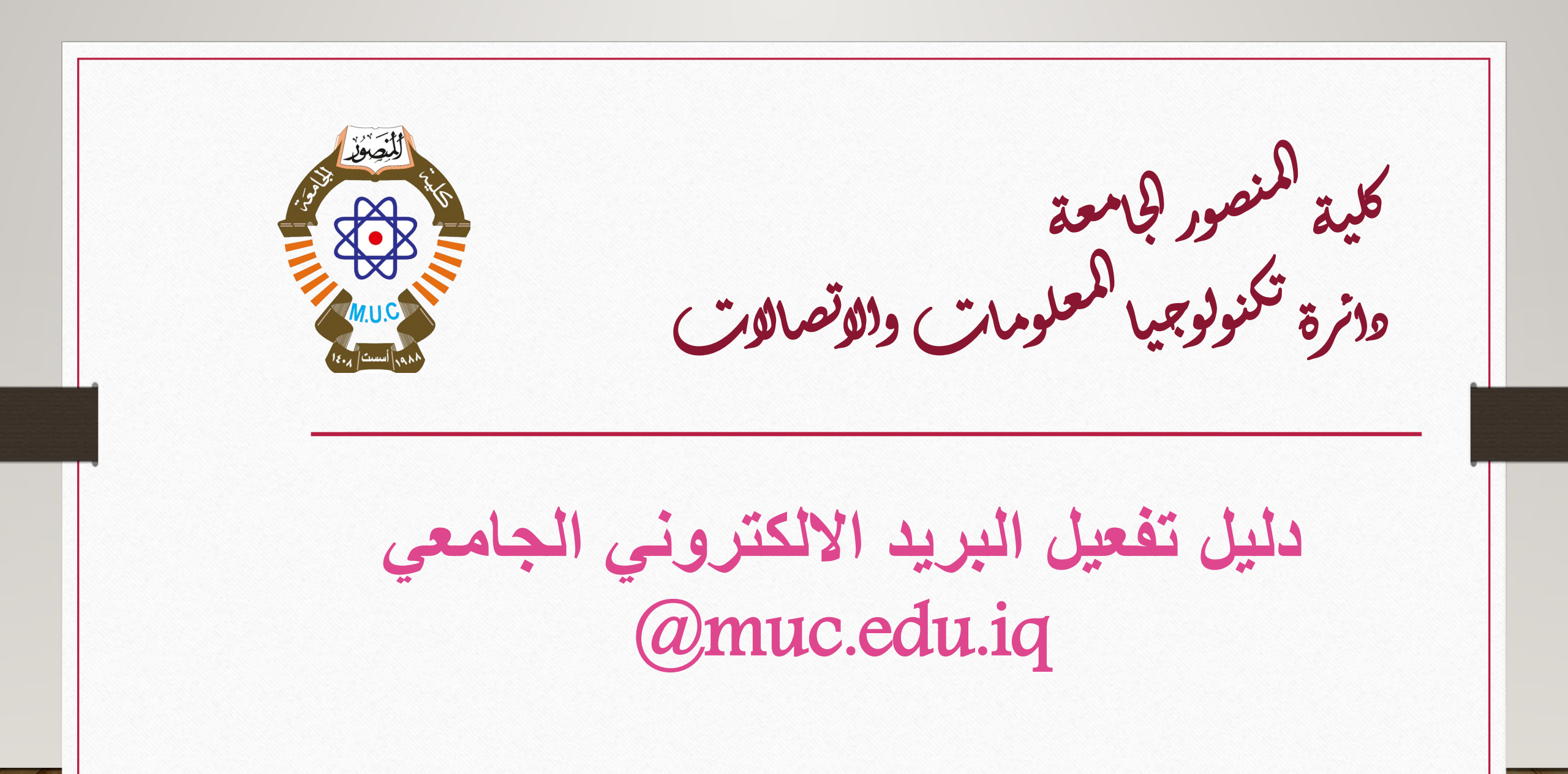

## الدخول الى صفحة الانترنت وكتابة موقع كلية المنصور الجامعة في الشريط العلوي للصفحة.

الموقع الرسمي لكلية المنصور الجامعة https://muc.edu.iq

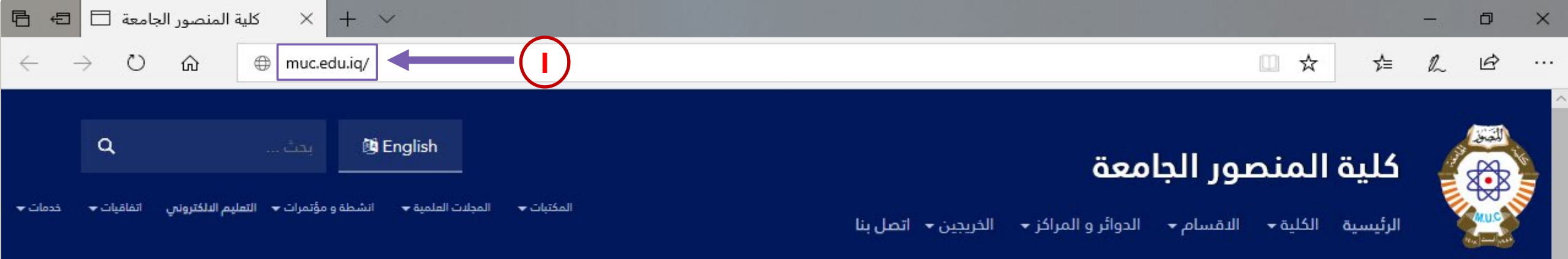

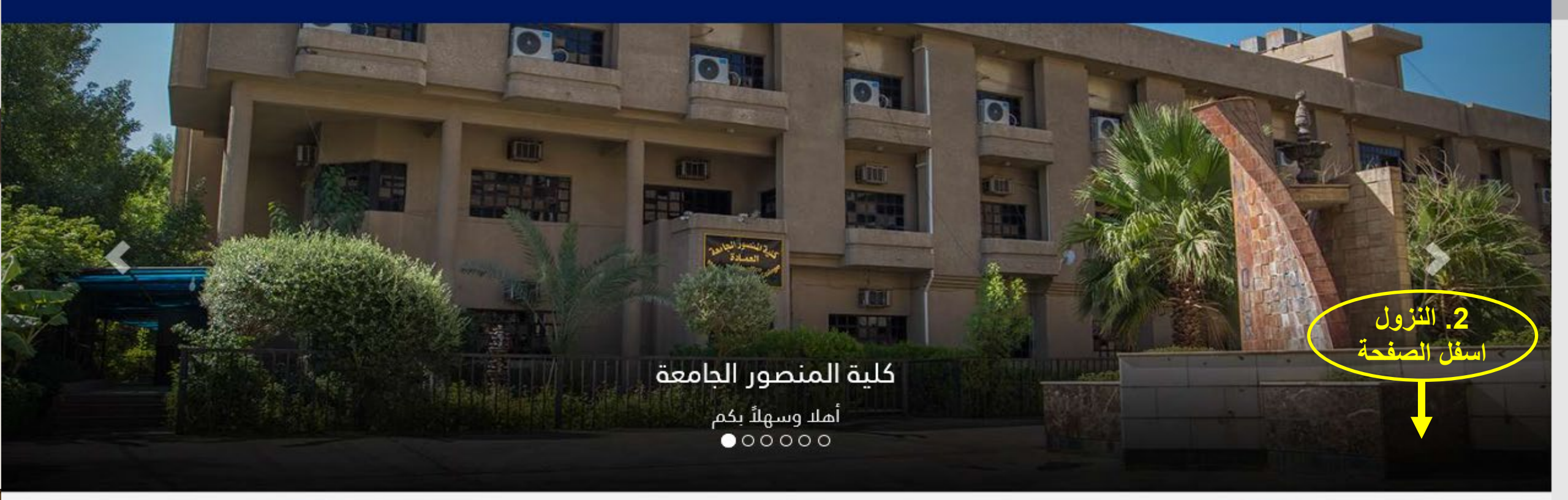

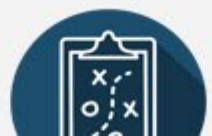

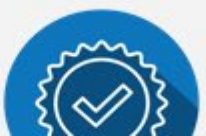

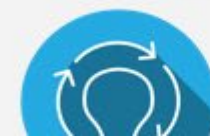

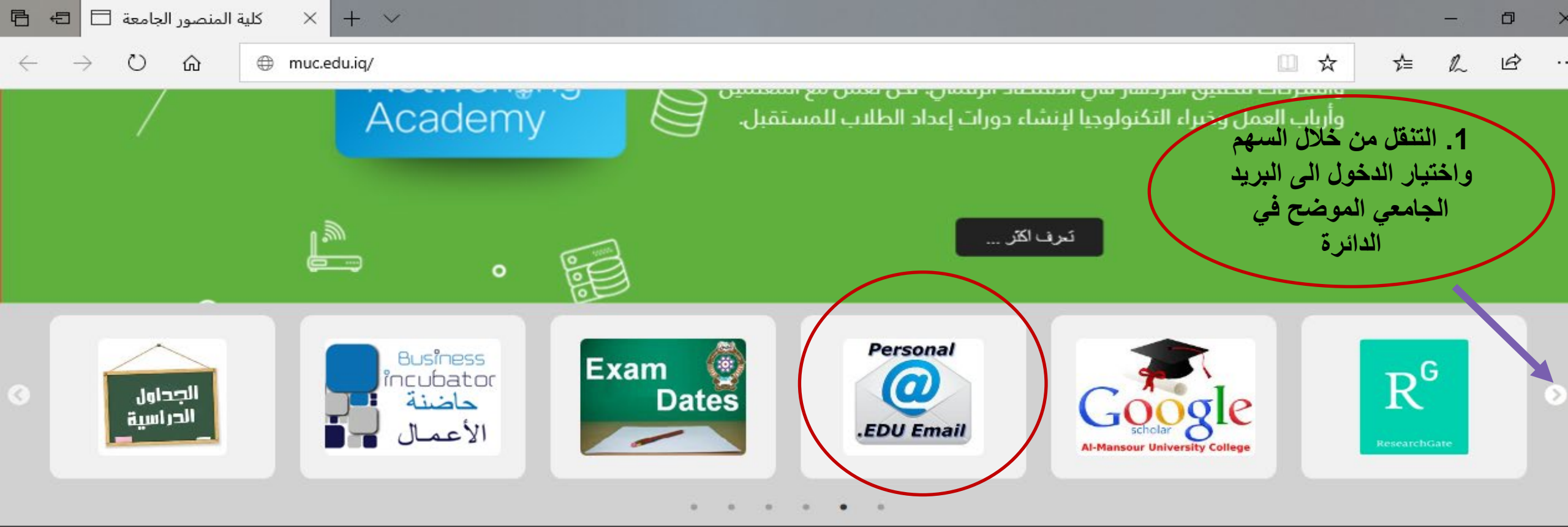

#### اتصل بنا:

العراق - بغداد - الكرادة - ساحة الاندلس

07814238373

07818044426

in◎G♥f

#### روابط مهمة:

- 🔶 وزارة التعليم العالي والبحث العلمي
  - 🔶 دائرة التعليم الجامعي الاهلي
    - 🔶 البعثات والعلاقات الثقافية
      - 🔶 دائرة البحث والتطوير
        - 🔶 جامعات وکلیات

#### موقعنا على خرائط جوجل:

| age can't load Google Map | This page |
|---------------------------|-----------|
| .correctly                |           |
| ?Do you own this website  | ок        |

#### تواصل معنا:

| أسمك            |
|-----------------|
| بريدك الالكرونى |
| رقم الهاتف      |
| نص الرسالة      |
| إرسل            |

|                          | الجامعة | ة المنصور | کلی      | G Gmail                | $\times$ + $\vee$                                                                                    |    | -  | ð | × |
|--------------------------|---------|-----------|----------|------------------------|----------------------------------------------------------------------------------------------------|----|----|---|---|
| $\leftarrow \rightarrow$ | Ö       | ŵ         | 合 https; | ://accounts.google.com | /signin/v2/identifier?continue=https%3A%2F%2Fmail.google.com%2Fmail%2F&service=mail&hd=muc.edu.i 🔟 🛧 | ≯≡ | l~ | Ŕ |   |

|     | رموز الاقسام                   |    | <ul> <li>كتابة البريد الالكتروني وبعدها كتابة كلمة المرور.</li> </ul> |
|-----|--------------------------------|----|-----------------------------------------------------------------------|
| civ | الهندسة المدنية                | 1  |                                                                       |
| coe | هندسة الحاسوب                  | 2  |                                                                       |
| com | هندسة الاتصالات                | 3  | اكتب البريد الجامعي                                                   |
| cte | هندسة تقنيات الحاسوب           | 4  | المستلم من القسم Sign in                                              |
| mie | هندسة تقنيات الأجهزة<br>الطبية | 5  | to continue to Gmail                                                  |
| csi | علوم الحاسوب ونظم<br>المعلومات | 6  | dept.nnnnnnnn @muc.edu.iq                                             |
| abs | العلوم المحاسبية والمصرفية     | 7  | رمز قسمك                                                              |
| bua | أدارة الاعمال                  | 8  | Not your computer? Use InPrivate windows to sign in.                  |
| law | القانون                        | 9  | Learn more                                                            |
| eng | اللغة الإنكليزية               | 10 | Create account 2 Next                                                 |
| pht | العلاج الطبيعي                 | 11 |                                                                       |
| dgm | الاعلام الرقمي                 | 12 |                                                                       |
|     |                                |    | English (United States) - Help Privacy Terms                          |

English (United States) 🔻

| ß            | ÷             | ور الجامعة | بة المنصر | کلی  | G Gmail                    | $\times$ + $\sim$                                                                                   |    | - | đ | × |
|--------------|---------------|------------|-----------|------|----------------------------|----------------------------------------------------------------------------------------------------|----|---|---|---|
| $\leftarrow$ | $\rightarrow$ | ۍ ن        | ົດ        | A ht | ttps://accounts.google.com | n/signin/v2/sl/pwd?continue=https%3A%2F%2Fmail.google.com%2Fmail%2F&service=mail&hd=muc.edu.iq{ 🛄 📩 | ל≡ | h | Ġ |   |

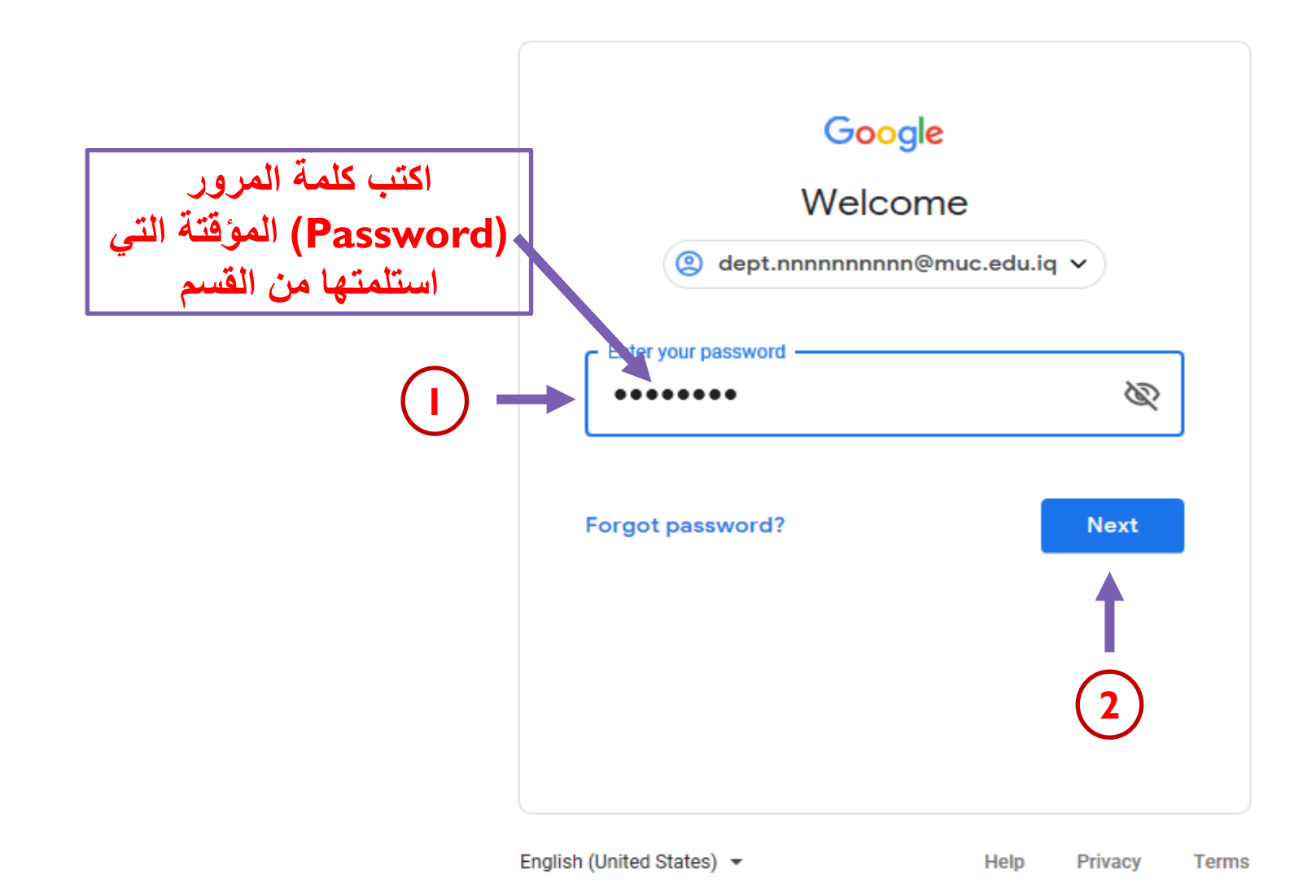

Ð  $\times$ 

. . .

Ŕ

h

ղ≞

☆

كلية المنصور الجامعة

仚

Ö

÷

مرحبًا بك في حسابك الجديد

مرحبًا بك في حسابك الجديد: dept.nnnnnnnnn@muc.edu.ig. حسابك متوافق مع الحديد من خدمات Google، لكن يحدد مشرف muc.edu.iq الخدمات ألتي بمكتك الوصول إليها باستخدام حسابك للحصول على تصائح حول أستخدام حسابك الجديد، يُرجى زيارة مركز مساعده Google.

عدد استخدام خدمات Google، سيتمتع مشرف النطاق بالوصول إلى معلومات حسابك dept.nnnnnnnnnn@muc.edu.iq، ويشمل ذلك أى بيانات تخزنها بواسطة هذا الحساب في خدمات Google. بمكنك معرفة المزيد هذا، أو بالرجوع إلى سياسة الخصوصية في منظمتك، إذا كانت متُوفرة. بمكتك اختبار الاحتفاظ بحساب متفصل لاستخدامك الشخصي لأي من خدمات Google، ويشمّل ذلك البريد الإلكتروني. إذا كانت لديك عدة حسابات على Google، بمكتك إدارة الحساب الذي تستخدمه بواسطة خدمات Google والتبديل بينها في أي وقت تختاره. بمكن أن يساعدك اسم المستخدم وصورة الملف الشخصي على التأكد من أنك تستخدم الحساب المعنى.

إذا وفرت لك مؤمستك الوصول إلى الخدمات الأساسية في G Suite ، فسوف تكون استفادتك من تلك الخدمات محكومة باتفاقية G Suite للمؤسسة. كما ستتاح أي خدمات أخرى في Google بِمِكِّنها المشرف ("الخدمات الإضافية") لك بموجب بتود خدمة Google و سياسة خصوصية Google. وقد تتضمن خدمات إضافية معينة بنودًا متعلقة بالخدمات. كَما أن الاستفادة من أي خدمات بنيح لك المشرف ألوصول إليها تشكل موافقة على البنود السارية المتعلقة بالخدمة.

انقر على "قبول" أدداه للإشارة إلى استبعابك هذا الوصف لألبة عمل حسابك dept.nnnnnnnnnn@muc.edu.ig وموافقتك على بنود خدمة Google وسياسة خصوصية Google.

مواقق

÷ كلية المنصور الجامعة 唱

 $\odot$ 

 $\leftarrow$ 

命

G Gmail

🖞 https://accounts.google.com/signin/v2/changepassword?continue=https%3A%2F%2Fmail.google.com%2Fmail%2F&service=mail&hd=rr 🛄 🐇

 $+ \vee$ 

 $\times$ 

Ð  $\times$ 

. . .

B

ղ≞

h حاول ان تخزن الباسورد Google في موبايلك كي لاتنساه مستقبلا وتفقد إمكانية Hi Student الدخول الى بريدك الالكتروني dept.nnnnnnnn@muc.edu.iq 🗸 Create a strong password Create a new, strong password that you don't use for other websites Create password D انشاء الباسورد الجديد الخاص بك على ان: 1- لايقل عن 8 حروف 2- يحتوي على حروف وأرقام او علامات At least 8 characters Confirm Next

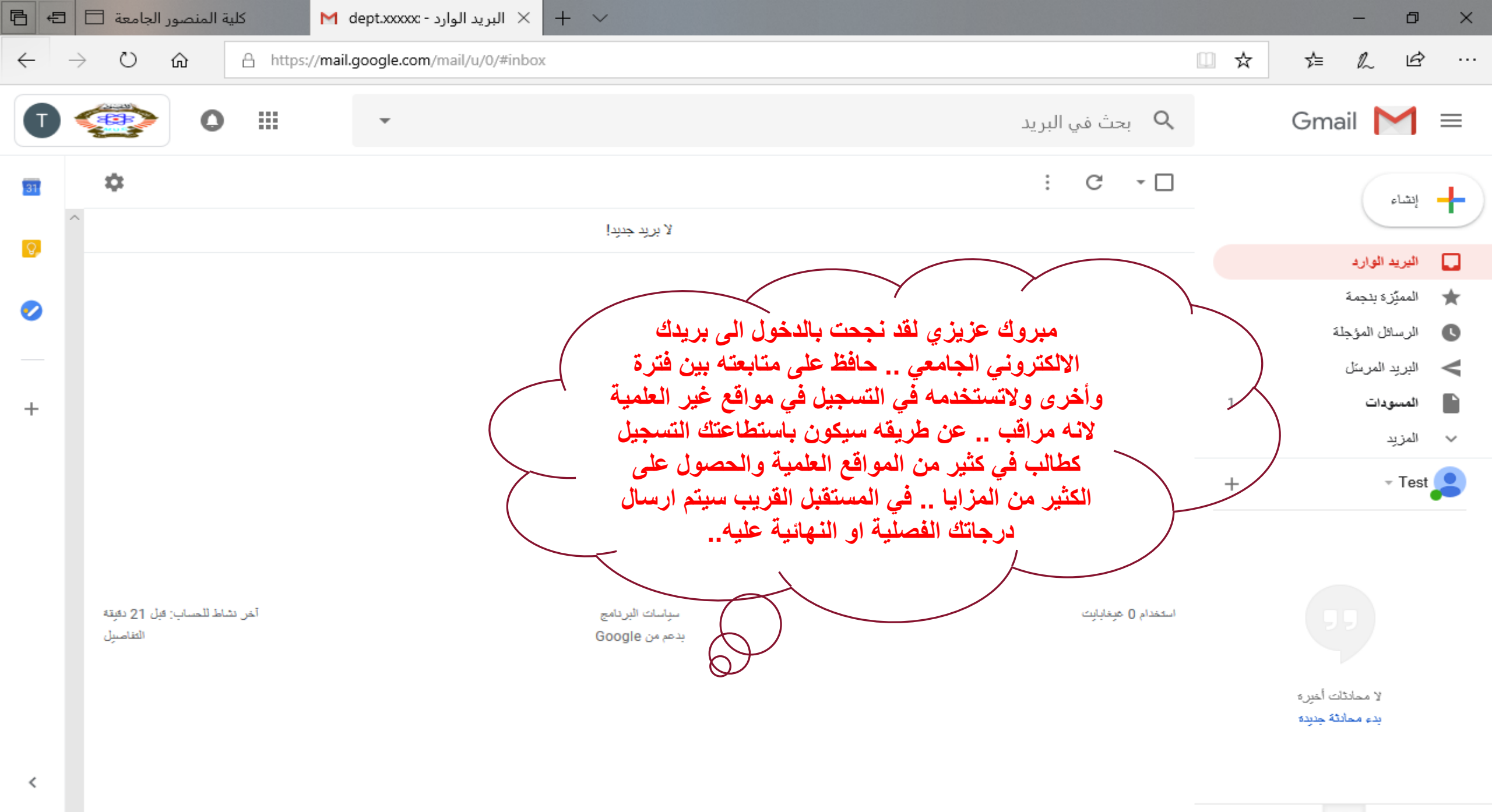

S 🛛 😐

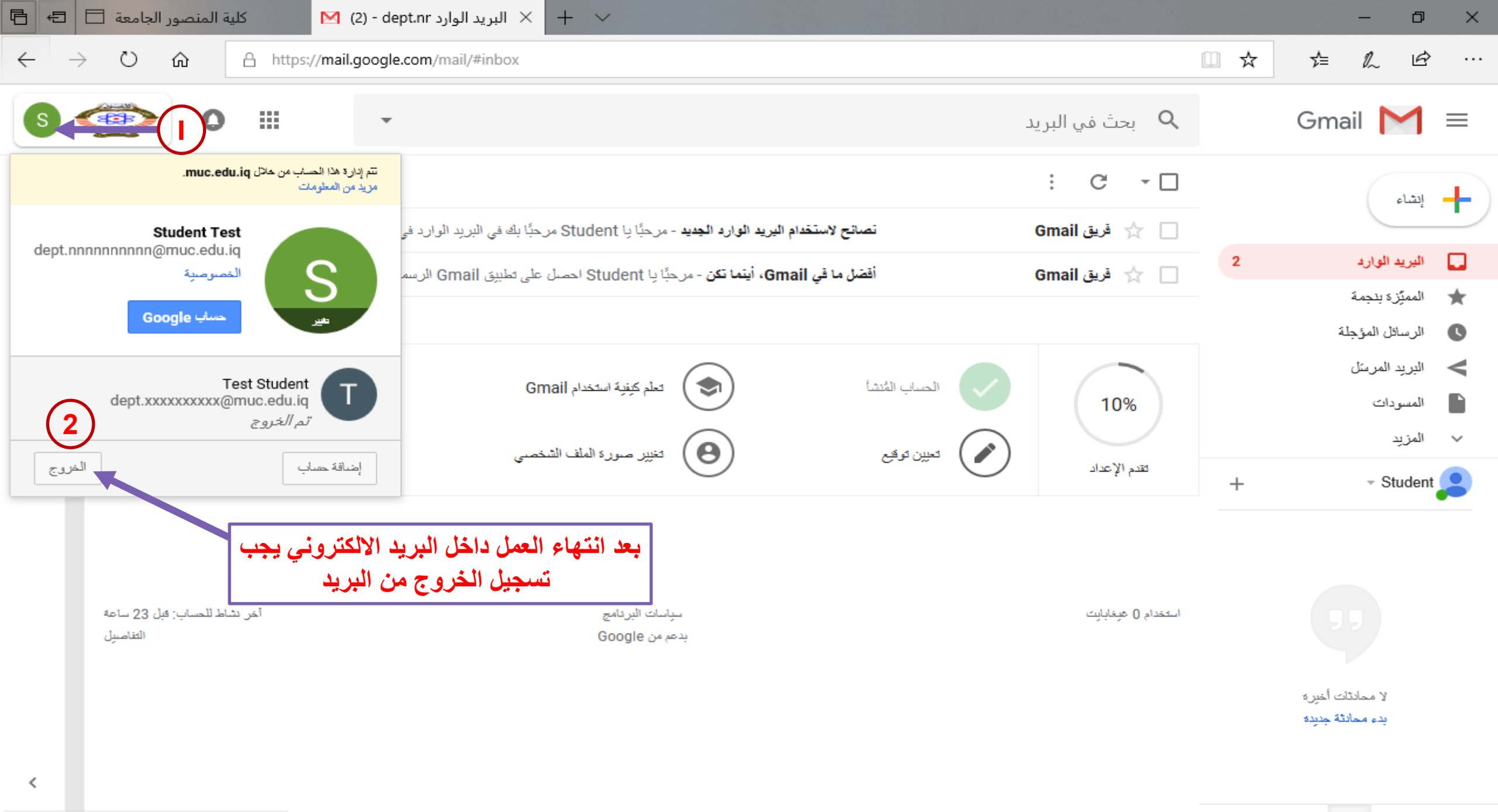

https://profiles.google.com/?hl=ar&tab=mX

خطوات تفعيل البريد الالكتروني الجامعي على أجهزة الموبايل

### تنزيل تطبيق (GMAIL) أذا لم يكم متوفراً ضمن هاتفك

# من APPLE STORE او GOOGLE PLAY أذا لم يكن موجوداً ضمن هاتفك

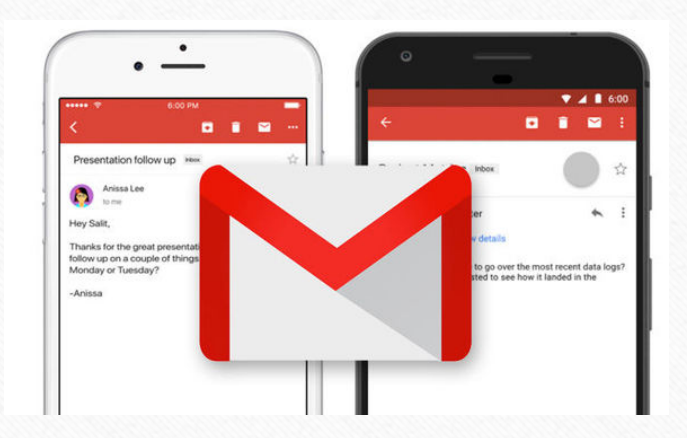

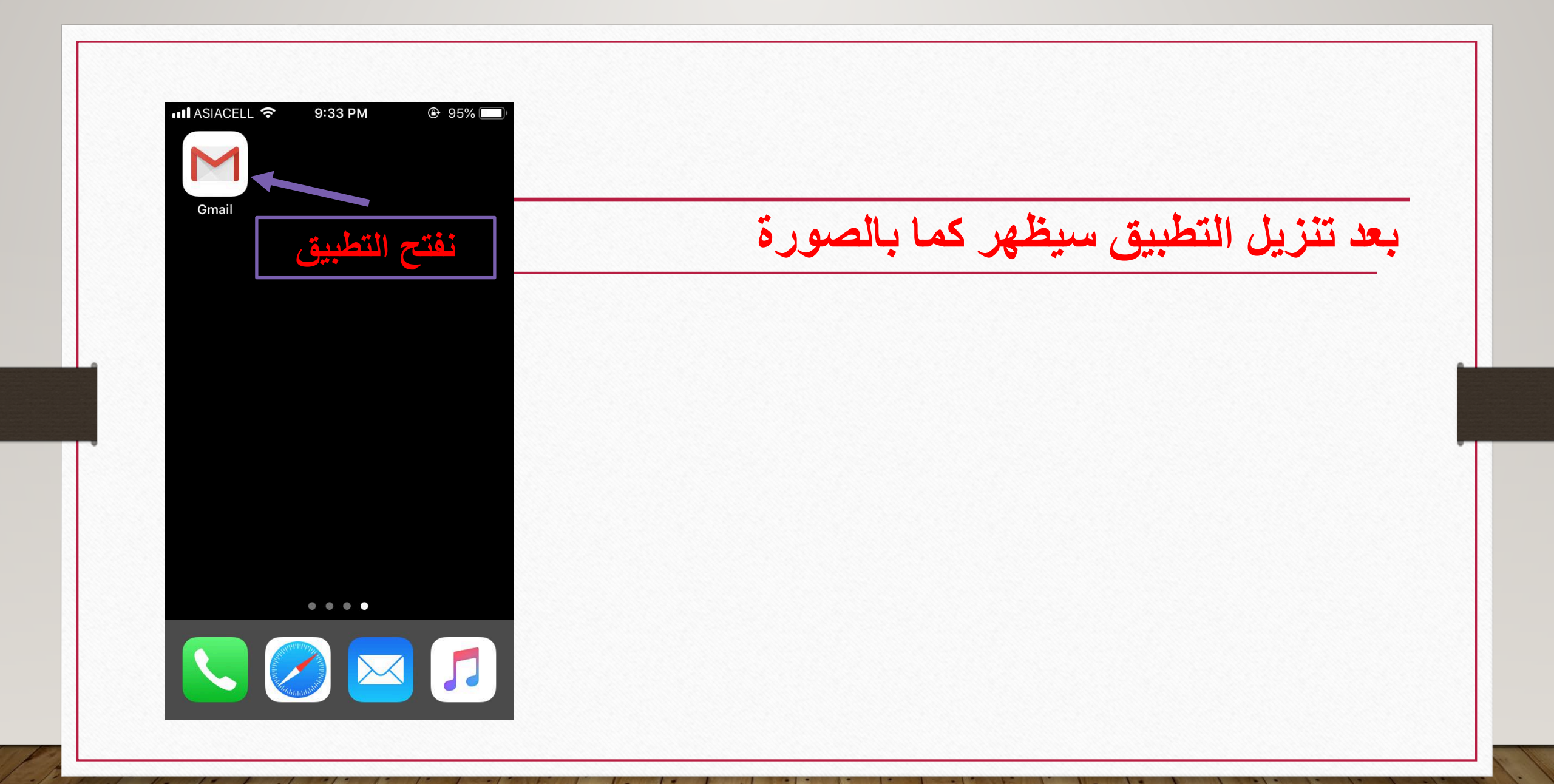

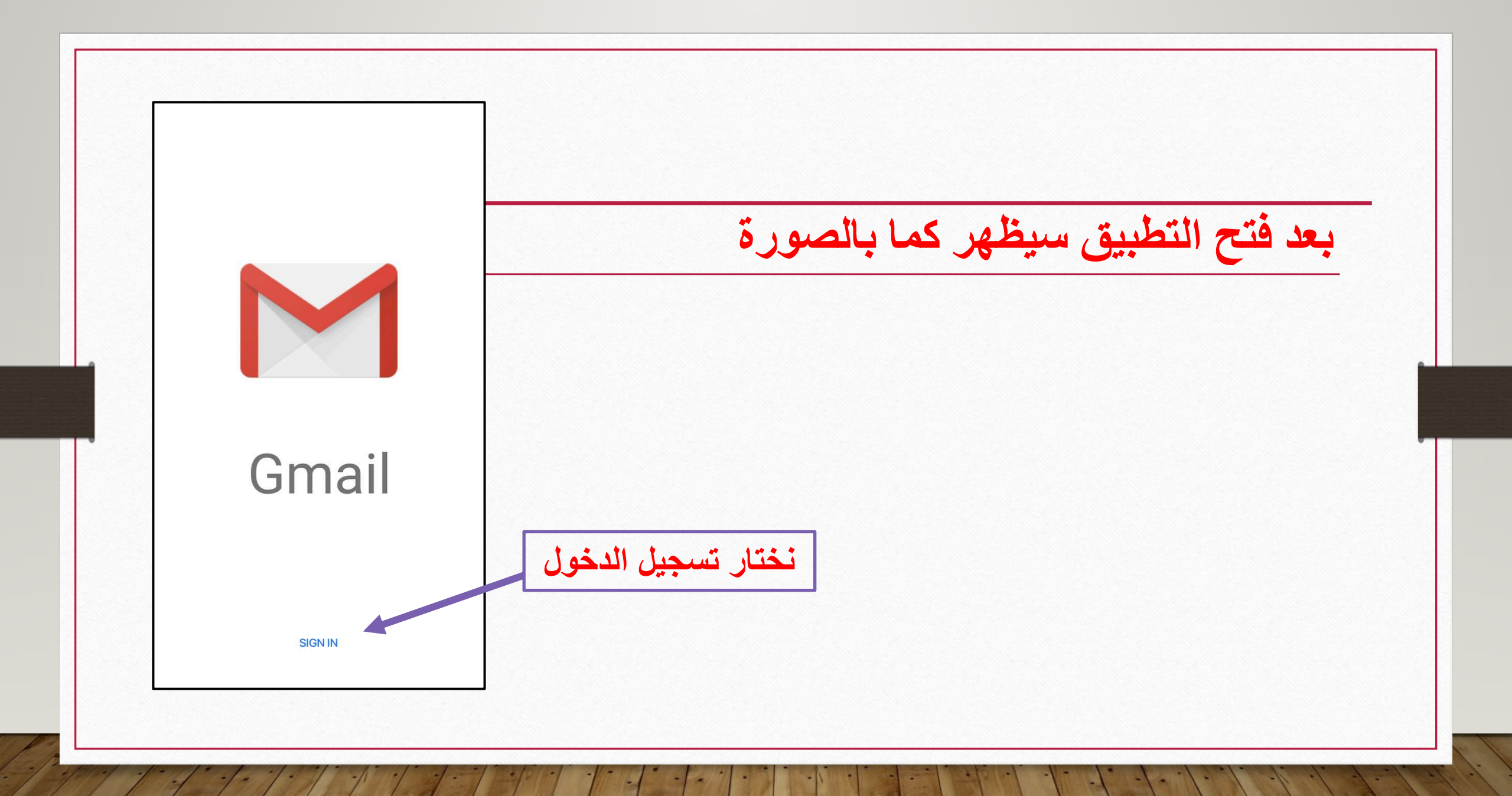

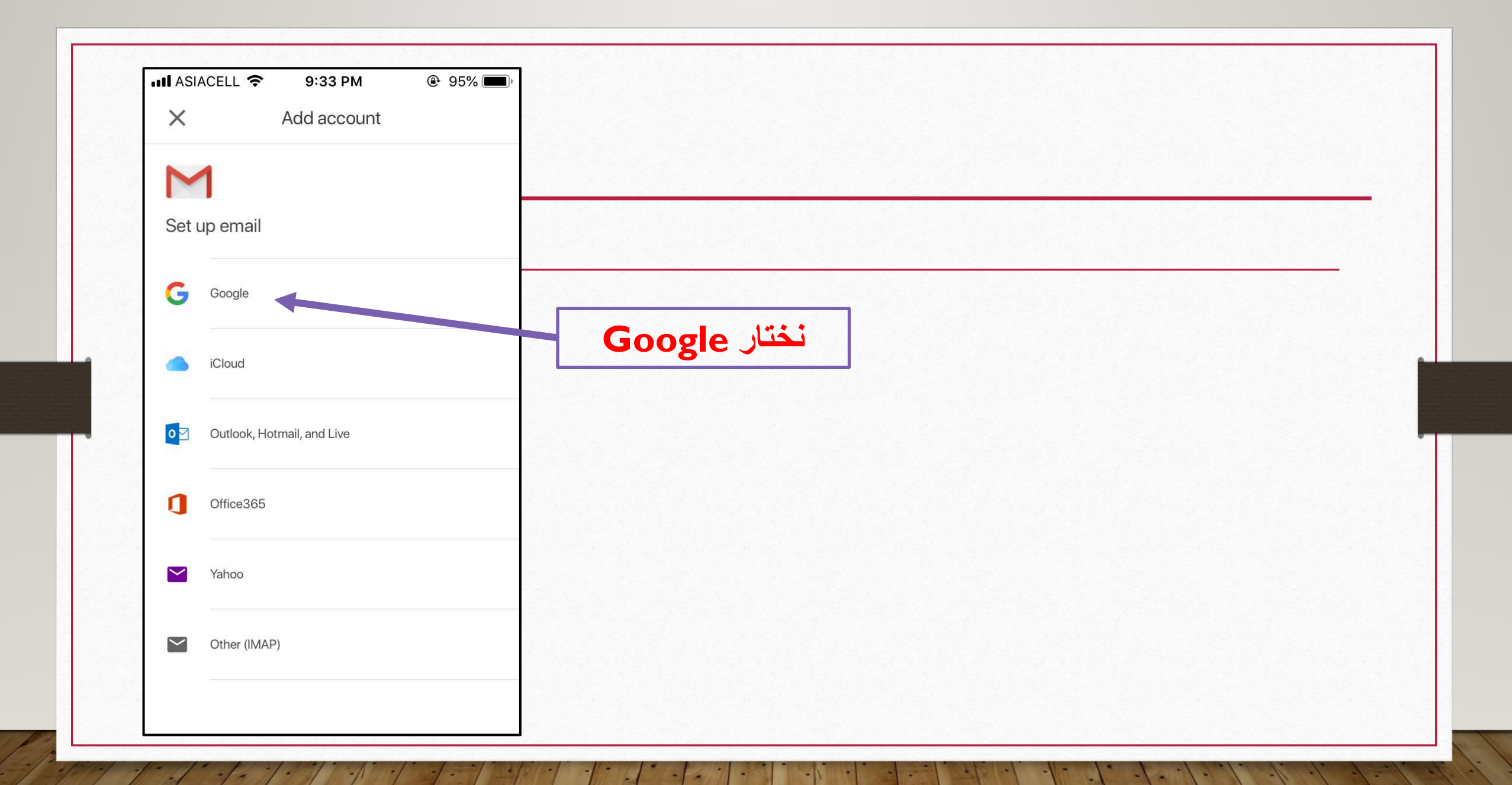

| Image: Asiacell I Image: Signature Signature |
|----------------------------------------------------------------------------------------------------|
| Google         Sign in         Use your Google account. You'll also sign in to Google services in your apps                                                                                                    |
| & Safari.<br>Email or phone<br>dept.nnnnnnn@muc.edu.iq                                                                                                    |
| Forgot email?<br>Create account Next 2                                                                                                    |
|                                                                                                    |

and a

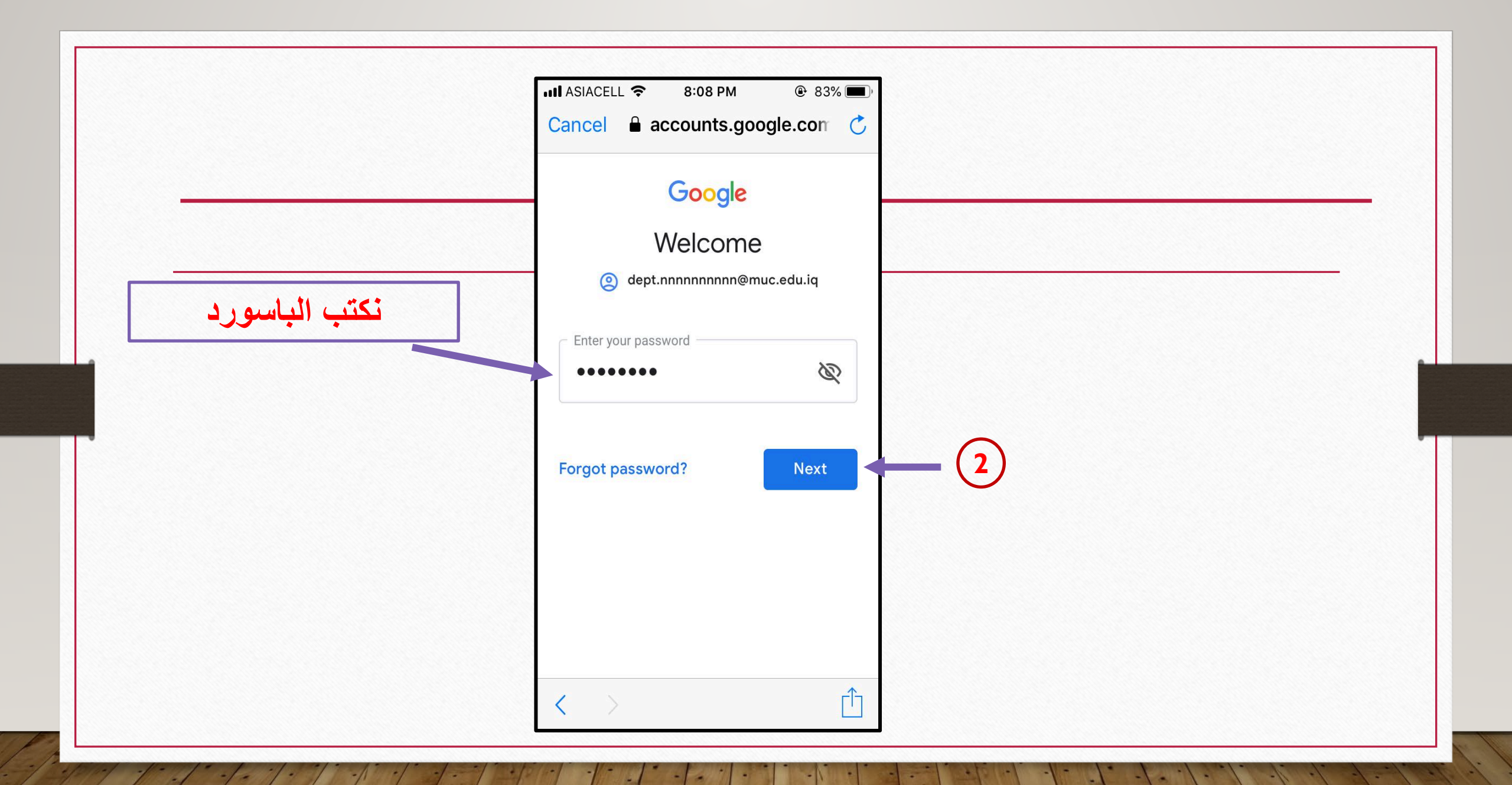

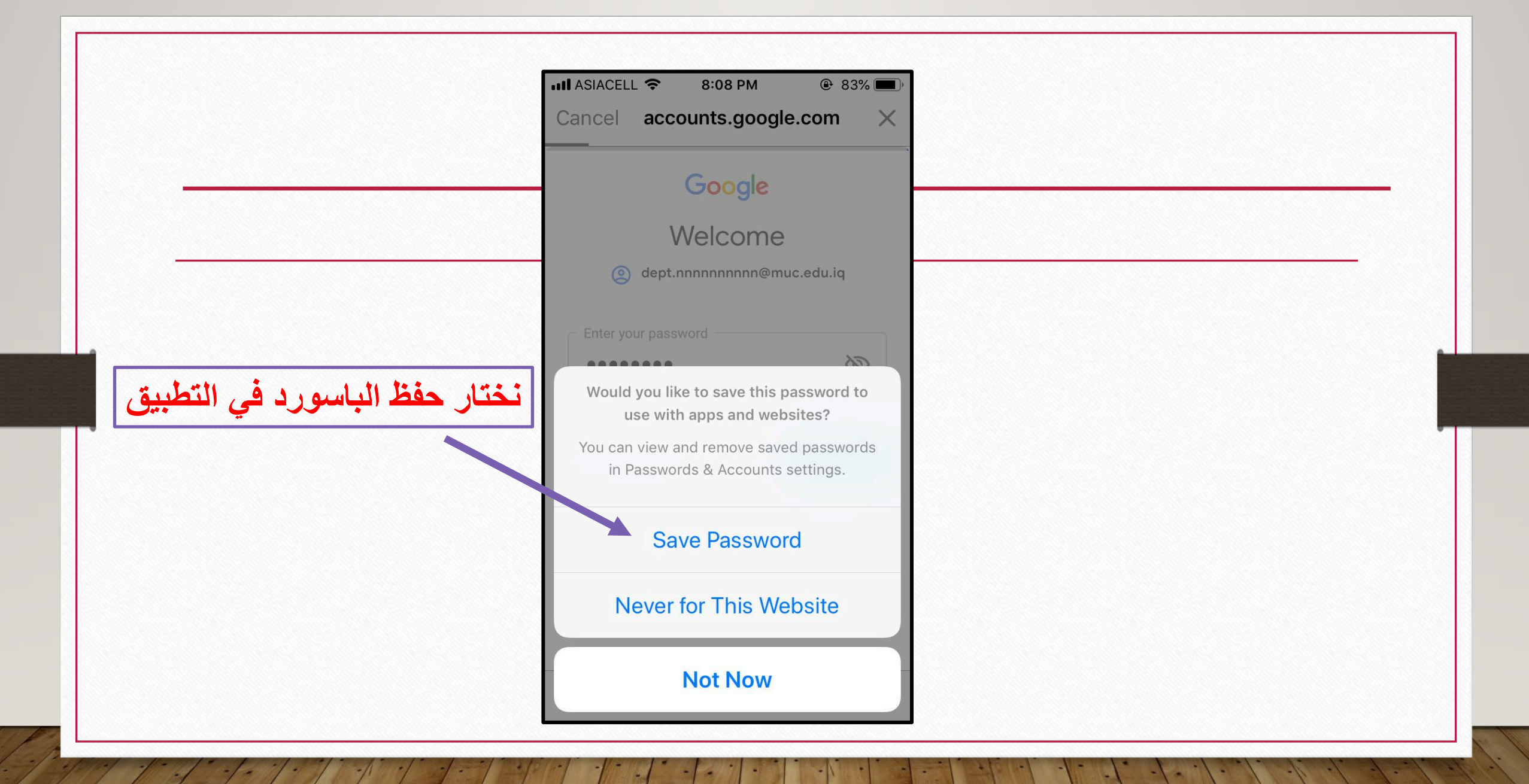

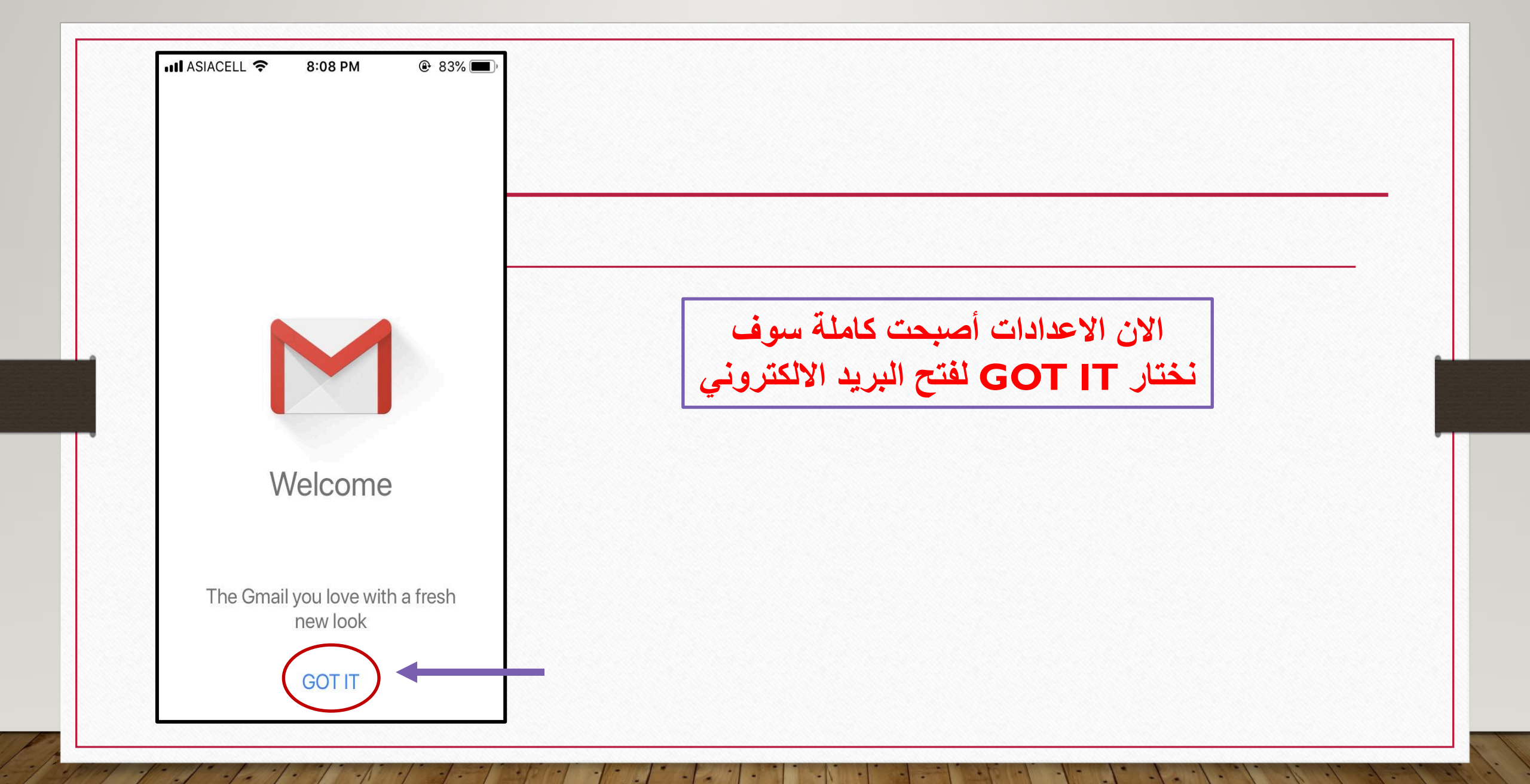

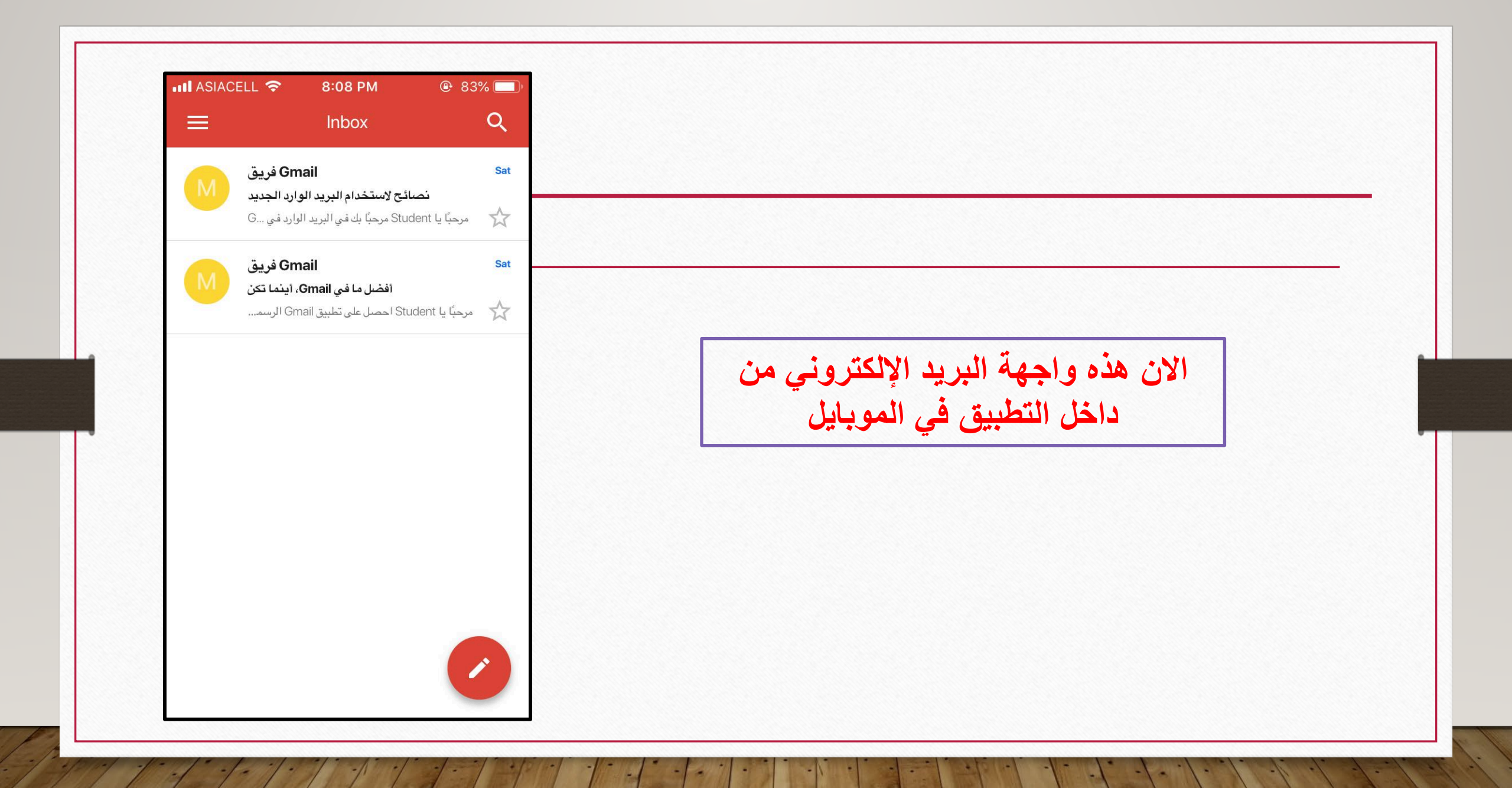

مع تحيات دائرة تكنولوجيا المعلومات والاتصالات كلية المنصور الجامعة Email. ictd@muc.edu.iq